## Copie d'écran

Quand on veut faire une copie d'écran, il suffit d'appuyer tout simplement une fois sur la **touche** «**impr écran**». L'image de tout l'écran va dans le presse-papier.

Si l'on désire faire une capture d'écran de la fenêtre active il faut appuyer en même temps sur la touche Alt (combinaison de touches Alt + Impr écran).

Si, par exemple, nous avons à l'écran le contenu du poste de travail, en appuyant sur la combinaison de touches «Alt + Impr écran» nous prenons une «photo» de la fenêtre de notre poste de travail, sans prendre le bureau.

**Si nous voulons sauvegarder cette image**, nous pouvons le faire de plusieurs façons différentes. Il s'agit de coller le contenu du presse-papier dans un nouveau document que ça soit :

- o un logiciel de traitement d'images comme Paint, Photofiltre ou Photoshop ou bien
- o un logiciel de traitement de texte comme Word ou Open Office.

## 1 - Coller dans Paint

- o Exécuter Paint par menu Démarrer / Tous les programmes / Accessoires / Paint
- Par défaut, un nouveau document est déjà ouvert au lancement du logiciel, il suffit de coller le contenu du presse-papier par Ctrl + V.
- o Désélectionner en appuyant sur la touche Esc.
- A ce niveau on peut ajouter un dessin sur ce document en utilisant les outils de Paint.

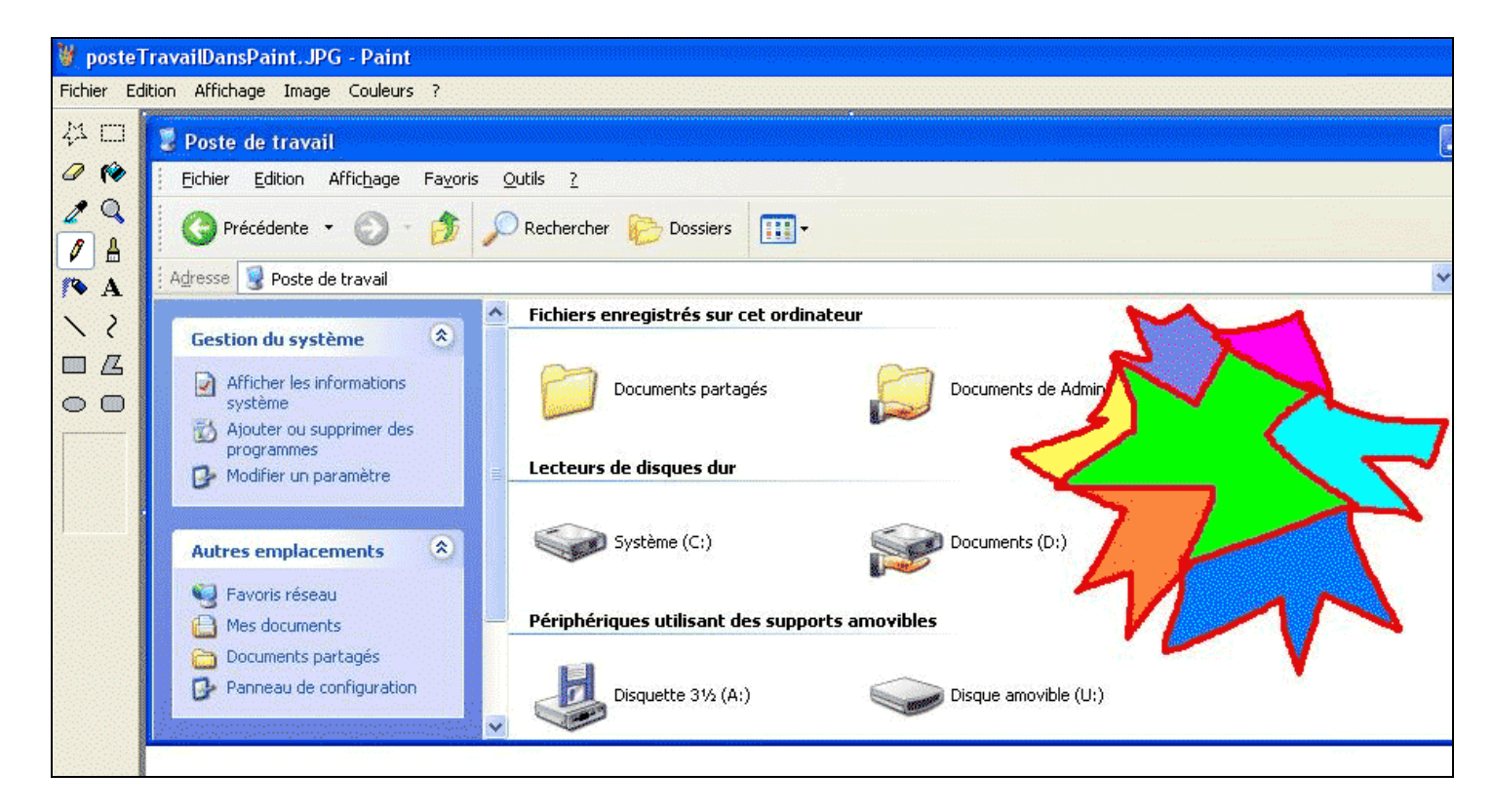

- o Sauvegarder cette image par Menu Enregistrer-sous
  - o Indiquer où : ici sur le bureau
  - o Donner un nom au fichier : ici capturePosteTravailDessin
  - o Choisir le type de fichier : ici .jpg

| Enregistrer sous                                    |                                                                                                    |                            |       |          |                     |
|-----------------------------------------------------|----------------------------------------------------------------------------------------------------|----------------------------|-------|----------|---------------------|
| Enregistrer <u>d</u> ans :                          | 🞯 Bureau                                                                                                    | ~                          | G 🕸 🖻 | •        |                     |
| Mes documents<br>récents<br>Bureau<br>Mes documents | Mes documents<br>Poste de travail<br>Favoris réseau<br>fichiersCSVaPublier<br>Mes raccourcis<br>Connections Wamp<br>Connections Wamp<br>Connections Wamp<br>Panneau de configu<br>posteTravailDansPa | iration<br>iint. JPG<br>15 |       |          |                     |
| <b>Poste de travail</b>                             |                                                                                                    |                            |       |          |                     |
| <b>S</b>                                            | <u>N</u> om du fichier :                                                                                                    | capturePosteTravailDessin  |       | <b>~</b> | <u>E</u> nregistrer |
| Favoris réseau                                      | <u>T</u> ype :                                                                                                    | JPEG (*JPG;*JPEG;*JPE;*J   | FIF)  | × [      | Annuler             |

## 2 - Coller dans Word

- o Exécuter Word
- Par défaut, un nouveau document est déjà ouvert au lancement du logiciel, il suffit de coller le contenu du presse-papier par Ctrl + V.
- En positionnant le 🗐 Document4 - Microsoft Word pointeur de la Eichier Edition Affichage Insertion Format Outils Tableau Fenêtre ? souris avant cette : 🗋 💕 🚽 💪 🖂 🔍 🖤 🖏 🐰 🖻 🖏 🝼 🌱 🗸 💀 🖬 🖬 🕼 🖉 🖉 🖓 🖓 🖓 🖓 😳 🖓 📰 🖓 🃰 🖓 🗊 👘 image et en faisant 44 Normal 👻 Times New Roman • 12 • G I § | 医音音目 信• 日日 電信 [ ] quelques retours **►** X · 1 · 1 · 1 · 2 · 1 · 3 · 1 · 4 · 1 · 5 · 1 · 6 · 1 · 7 · 1 · 8 · 1 · 9 · 1 · 10 · 1 · 11 · 1 · 12 · 1 · 13 · 1 · 14 · 1 · 15 · 1 · ... · 14 · 1 · 15 · 1 · ... · 14 · 1 · 15 · 1 · ... · 14 · 1 · 15 · 1 · ... · 14 · 1 · 15 · 1 · ... · ... · charriot pour faire descendre l'image, Ceci est la capture d'écran de la fenêtre de mon poste de travail on peut faire de la place pour écrire un 💈 Poste de travail peu de texte au Eichier Edition Affichage Fayoris Qutils 2 4 dessus de l'image. 🕜 Précédente 🔹 🐑 🔹 🏂 🔎 Rechercher 🜔 Dossiers 🔢 -Par exemple : Adresse 😼 Poste de travai 🖌 🎒 ок « Ceci est la Fichiers enregistrés sur cet ordinateur ۲ capture d'écran de Gestion du système la fenêtre de mon Afficher les informations Documents partagés Documents de Admin poste de travail ». 👸 Ajouter ou supprimer des Modifier un paramètre Lecteurs de disques dur o Sauvegarder ce document texte Système (C:) ۲ ents (D:) Autres emplacements .doc par Menu / 🙀 Favoris réseau Enregistrer-sous. Périphériques utilisant des supports amovibl Mes documents Documents partagés (indiquer où l'on 🚱 Panneau de configuration 5 Disquette 31/2 (A:) Disque amovible (U:) veut enregistrer ce document, par exemple sur le

bureau et donner un nom au fichier)

3 - Envoyer ces fichiers .jpg et .doc par mail en pièces jointes.